## 更改华侨银行的银行限额 (OCBC Pay Anyone)

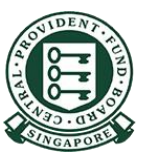

Copyright © 2021 Central Provident Fund Board. All rights reserved. Reproduction without prior written consent by Central Provident Fund Board is strictly prohibited.

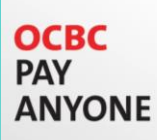

1

## 如何提高PayNow/eNets的银行限额 (OCBC Pay Anyone) ?

| 用访问代码和密<br>码或指纹/面部识<br>别登录 | Need help?   Pay Anyone™   today with 0CBC   Access Code   PIN | 2<br>点击右上角的选项<br><b>Settings ( 设置 )</b> | Image: Construction   Last logger Import QR Import QR Settings Image: Construction Pay |
|----------------------------|----------------------------------------------------------------|-----------------------------------------|----------------------------------------------------------------------------------------|
|----------------------------|----------------------------------------------------------------|-----------------------------------------|----------------------------------------------------------------------------------------|

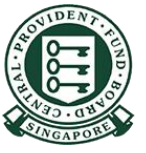

## 如何提高PayNow/eNets的银行限额 (OCBC Pay Anyone) ? ANYONE

4

3

OCBC PAY

## 点击Manage Limit (管理限额)

| رين         | Face ID<br>For a faster log in the next time you<br>come back |   |
|-------------|---------------------------------------------------------------|---|
| <u>[\$]</u> | Cardless Cash Withdrawal                                      |   |
| Û           | Notifications                                                 | > |
| -\$-        | Manage Limit<br>Current limit: 5,000 SGD                      | > |
| $\Phi$      | Terms & Conditions                                            | > |

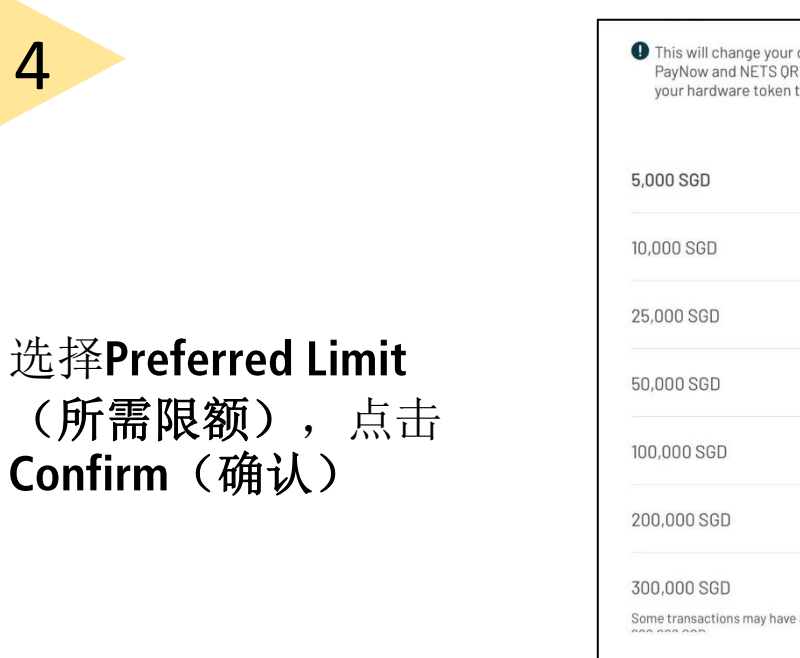

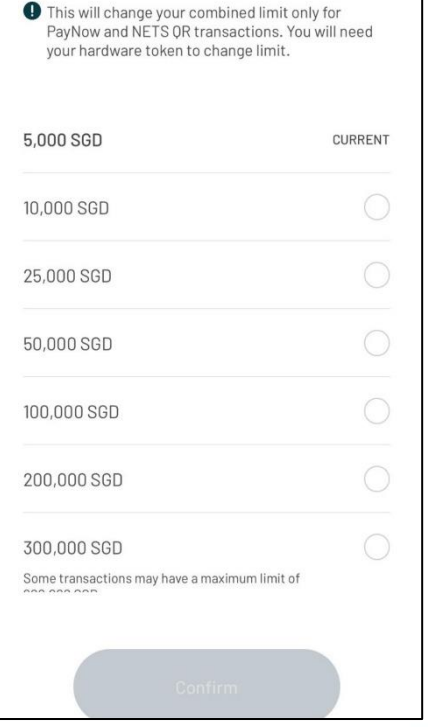

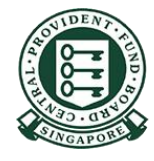